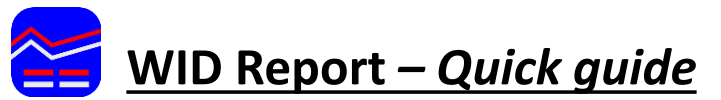

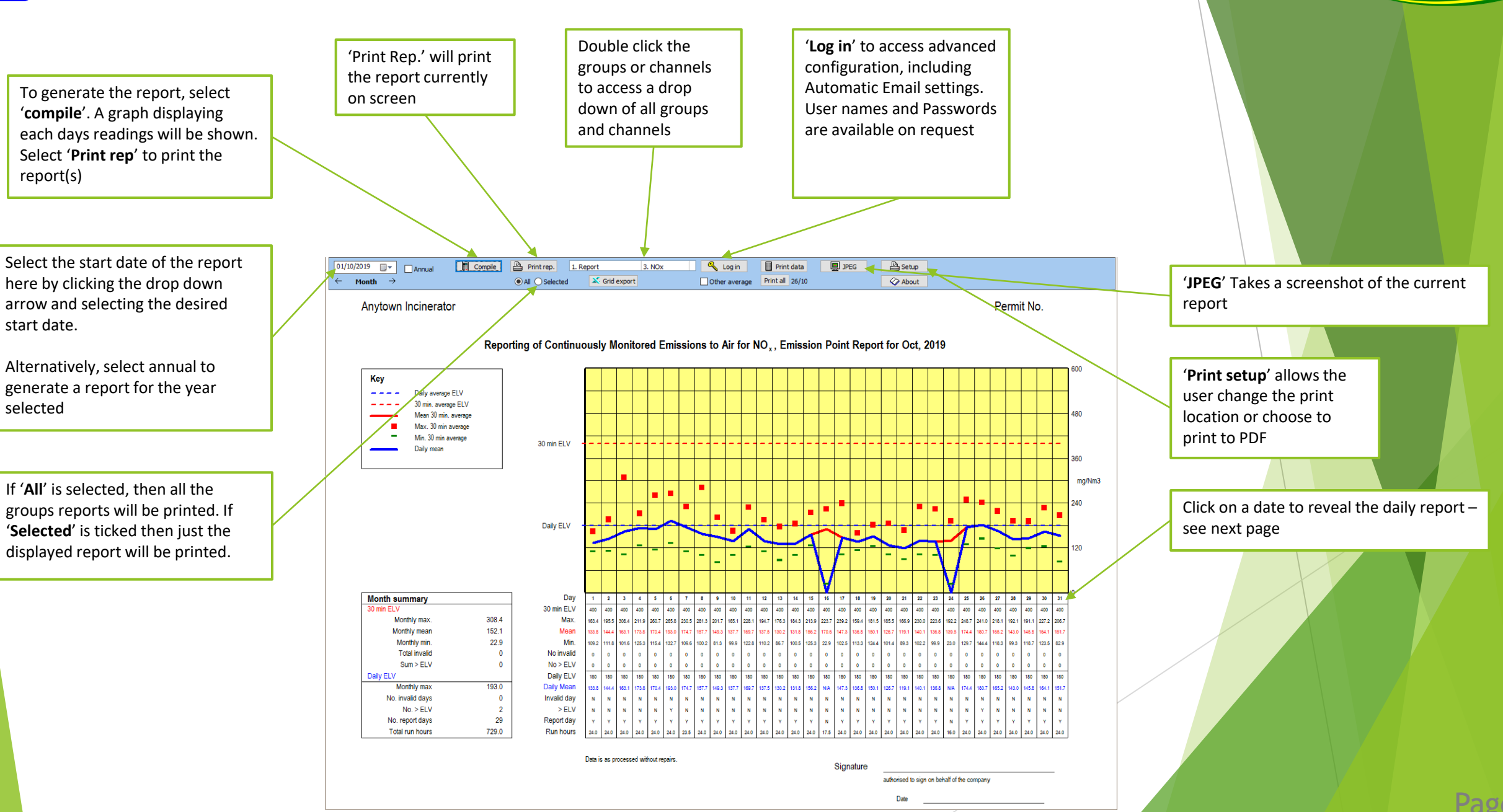

Envirosofi

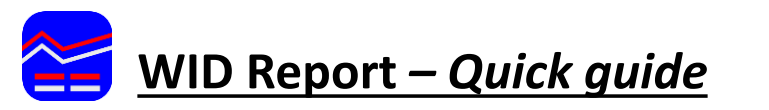

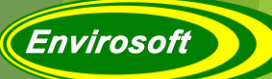

'Select measurements' allows the user to configure which channels are featured in which report (Only available once logged in) .

To include a measurement in the WID report, first tick '**WID Report**' at the top of the page, then ensure the desired channels are ticked along the top row, then click '**Save and Close**' in the '**options**' menu to apply the change.

The same process applies when selecting which gases to include in the Daily Report (Ensuring WID Report is not ticked)

'Summary' will display the average for the whole day's readings. 'Show standby info' will display which analyser was used for each average (only applicable when redundant analysers are available. 'Alternative average' changes the average reading from 30 minutes, to usually 10 Scroll through minutes – used as a percentile analysis – see below each days report using the left and right arrows Show standby info Summary \_\_\_\_\_ Close v,v, CSV 🛛 👗 Excel 🚽 💾 Print PDF Setup Export the daily report as a PDF, Period CO mg/Nm3-C CSV or as an Excel document 0.2 110.3 59.7 Waste 0.1 Waste 30.4 Waste 43.1 0.7 49.4 10.7 0.1 Waste 0.1 Waste Waste 0.0 Waste Waste 0.1 **Summary Report** Waste 0.1 Waste 0.1 0.1 0.1 Waste Summary Show standby info Alternative average Report  $\sim$ Select measurements Close 0.1 28.9 Waste Borders 65 Column widths 26/10/2019 + PDF v,v, CSV 👗 Excel 🛛 📇 Print Setup 14.9 Waste 19.3 Waste 5.1 Daily CEMS summary report for 26/10/2019 23.2 Waste

| Summary for Report, 8.0 hours operating time |             |          |          |          |          |        |        |       |          |       |          |          |
|----------------------------------------------|-------------|----------|----------|----------|----------|--------|--------|-------|----------|-------|----------|----------|
|                                              | NOx         | CO       | SO2      | HCI      | VOC      | CO2    | 02     | H20   | Dust     | Temp  | Flow     | Hg       |
|                                              | mg/Nm3-C    | mg/Nm3-C | mg/Nm3-C | mg/Nm3-C | mg/Nm3-C | %(dry) | %(dry) | %     | mg/Nm3-C | С     | Nm3/hr   | ug/Nm3-C |
| Average                                      | 180.7 (180) | 9.6 (50) | 0.3 (50) | 0.1 (10) | 0.6 (10) | 6.69   | 12.07  | 2.77  | 0.2 (10) | 24.9  | 127707.0 | 1.4      |
| Max.                                         | 241.0       | 64.8     | 3.7      | 0.3      | 4.4      | 7.12   | 12.77  | 3.83  | 2.8      | 26.9  | 208154.0 | 44.2     |
| Min.                                         | 144.4       | 0.0      | 0.0      | 0.1      | 0.3      | 6.07   | 11.60  | 1.92  | 0.0      | 21.1  | 93682.0  | 0.1      |
| >ELV                                         | 0           | 0        | 0        | 0        | 0        | -      | -      | -     | 0        | -     | -        | -        |
| Avail. (%)                                   | 100.0       | 100.0    | 100.0    | 100.0    | 100.0    | 100.0  | 100.0  | 100.0 | 100.0    | 100.0 | 100.0    | 100.0    |
| Invalid                                      | 0           | 0        | 0        | 0        | 0        | 0      | 0      | 0     | 0        | 0     | 0        | 0        |

| 1 report   | \<br>\      | ∕ □Se      | lect measurer | nents 🥌  |              | □ s      | ummary          | Show s            | standby info | Alternative average |             |          |
|------------|-------------|------------|---------------|----------|--------------|----------|-----------------|-------------------|--------------|---------------------|-------------|----------|
| Borders    | 65 🏠 Colu   | umn widths | +             | 24/06/2  | 019 🔶        | - 😕 P    | DF v,           | v, CSV            | 🗙 Excel      | Print P             | 📱 Set       | up       |
|            |             |            |               |          |              | Daily CE | MS report for L | L report, for 24/ | 06/2019      |                     |             |          |
| Period     | <b> NOx</b> | <b>⊻co</b> | S02           | HCI      | <b>⊻</b> NH3 | ✓ TOC    | HF              | <b>⊻co</b> 2      | <b>⊠N20</b>  | <b>⊻02</b>          | <b>⊻H20</b> | V        |
| Ending     | mg/Nm3-C    | mg/Nm3-C   | mg/Nm3-C      | mg/Nm3-C | mg/Nm3-C     | mg/Nm3-C | m Nm3           | %                 | mg/Nm3       | %(dry)              | %           | m        |
| 00:29      | 137.1       | 5.9        | 0.0           | 0.0      | 0.0          | 0.0      | 0.3             | 13.05             | 6.2          | 25.44               | 0.46        | -        |
| 00:59      | 146.3       | 5.9        | 0.0           | 0.0      | 0.0          | 0.0      | 0.3             | 12.95             | 63           | 25.29               | 0.45        | +        |
| 01/59      | 141.3       | 6.5        | 0.0           | 0.0      | 0.0          | 0.0      | 0.3             | 12.94             | 64           | 74.94               | 0.47        | +        |
| 02:29      | 130.0       | 6.7        | 0.0           | 0.0      | 0.0          | 0.0      | 0.3             | 13.15             | 6.2          | 25.45               | 0.47        | 1        |
| 02:59      | 129.3       | 5.7        | 0.0           | 0.0      | 0.0          | 0.0      | 0.3             | 13.23             | 6.0          | 25.35               | 0.46        | 4        |
| 03:29      | 145.3       | 6.8        | 0.0           | 0.0      | 0.1          | 2.3      | 0.3             | 13.01             | 6.7          | 26.00               | 0.47        | 4        |
| 04/29      | 195.5       | 5.9        | 0.0           | 0.1      | 0.0          | 0.0      | 0.3             | 12.14             | 63           | 25.6/               | 0.47        | +        |
| 04:59      | 121.6       | 6.4        | 0.0           | 0.1      | 0.0          | 0.0      | 0.3             | 13.10             | 6.2          | 25.53               | 0.47        | 7        |
| 05:29      | 174.5       | 8.5        | 0.0           | 0.1      | 0.0          | 0.0      | 0.3             | 13.20             | 6.1          | 25.60               | 0.47        | 1        |
| 05:59      | 126.4       | 7.4        | 0.1           | 0.1      | 0.0          | 0.0      | 0.3             | 13.20             | 6.0          | 25.65               | 0.47        | /        |
| 06:29      | 142.0       | 6.1        | 0.0           | 0.1      | 0.0          | 0.0      | 0.3             | 13.14             | 6.1          | 25.46               | 0.46        | <u>i</u> |
| 06:59      | 122.6       | 7.3        | 0.0           | 0.1      | 0.0          | 0.0      | 0.3             | 13.04             | 63           | 25.20               | 0.47        | +        |
| 07:59      | 133.3       | 67         | 0.0           | 0.1      | 0.0          | 0.0      | 0.3             | 13.42             | 5.8          | 26.00               | 0.47        |          |
| 08:29      | 144.8       | 4.6        | 0.0           | 0.1      | 0.0          | 0.0      | 0.3             | 13.21             | 6.1          | 25,21               | 0.48        |          |
| 08:59      | 138.5       | 5.2        | 0.0           | 0.1      | 0.0          | 0.0      | 0.3             | 13.26             | 6.7          | 25.25               | 0.45        | i        |
| 09:29      | 132.9       | 5.5        | 0.0           | 0.1      | 0.0          | 0.0      | 0.3             | 13.27             | 6.0          | 25.62               | 0.45        | <u>i</u> |
| 09:59      | 143.1       | 5.3        | 0.0           | 0.1      | 0.0          | 0.0      | 0.3             | 13.02             | 60           | 25.97               | 0.46        | -        |
| 10:79      | 1/16        | 1/.3       | 0.0           | 0.1      | 0.0          | 0.0      | 0.7             | 17.90             | 61<br>()     | 25.73               | 0.48        | -        |
| 11:29      | 139.5       | 5.9        | 0.0           | 0.1      | 0.0          | 0.0      | 0.3             | 12.88             | 6.1          | 25.45               | 0.46        |          |
| 11:59      | 137.8       | 5.4        | 0.0           | 0.0      | 0.0          | 0.0      | 0.3             | 12,86             | 6.7          | 25.51               | 0.46        | -        |
| 12:29      | 130.5       | 6.4        | 0.0           | 0.1      | 0.0          | 0.0      | 0.3             | 12.94             | 6.1          | 25.42               | 0.46        | <u>ا</u> |
| 12:59      | 124.9       | 6.0        | 0.0           | 0.0      | 0.0          | 0.0      | 0.3             | 13.21             | 5.8          | 26.44               | 0.47        | 4        |
| 13:29      | 134.9       | 6.2        | 0.1           | 0.0      | 0.1          | 1.8      | 0.3             | 13.18             | 61           | 26.08               | 0.47        | -        |
| 14:39      | 196./       | 1.4        | 0.0           | 0.0      | 0.1          | 4./      | 0.3             | 11.01             | 6.9          | 25.19               | 0.45        | +        |
| 14:59      | 143.2       | 7.0        | 0.0           | 0.1      | 0.0          | 0.0      | 0.3             | 12.65             | 6.7          | 25.36               | 0.40        | 1        |
| 15:29      | 132.8       | 7.0        | 0.0           | 0.1      | 0.0          | 0.0      | 0.3             | 12.95             | 6.3          | 24.34               | 0.41        |          |
| 15:59      | 173.6       | 5.9        | 0.0           | 0.1      | 0.0          | 0.0      | 0.3             | 13.32             | 5.8          | 25.85               | 0.45        | i .      |
| 16:29      | 131.1       | 5.3        | 0.0           | 0.1      | 0.0          | 0.0      | 0.3             | 12,89             | 6.6          | 24.82               | 0.47        | 4        |
| 16:59      | 106.6       | 9.9        | 0.0           | 0.1      | 0.0          | 0.0      | 0.3             | 13.29             | 6.0          | 25.81               | 0.48        | +        |
| 17:59      | 136.7       | 7.1        | 0.0           | 0.1      | 0.0          | 0.0      | 0.3             | 12.90             | 65           | 25.05               | 0.47        | -        |
| 18:29      | 127.0       | 6.7        | 0.0           | 0.1      | 0.0          | 0.0      | 0.3             | 13.14             | 6.2          | 26.36               | 0.48        |          |
| 18:59      | 143.1       | 6.4        | 0.0           | 0.1      | 0.0          | 0.0      | 0.3             | 13.11             | 6.3          | 25.72               | 0.47        |          |
| 19:29      | 123.7       | 37.1       | 0.0           | 0.1      | 0.0          | 0.0      | 1.6             | 13.22             | 6.7          | 25.75               | 0.46        | i -      |
| 19:59      | 130.8       | 7.0        | 0.0           | 0.1      | 0.0          | 0.0      | 0.3             | 13.14             | 63           | 25.55               | 0.46        | -        |
| 20,59      | 177.1       |            | 0.0           | 0.1      | 0.0          | 0.0      | 0.0             | 11.08             | 6.1          | 26.00               | 0.47        | +        |
| 21:29      | 122.2       | 13.1       | 0.0           | 0.1      | 0.0          | 0.0      | 0.4             | 13.25             | 6.7          | 26,25               | 0.47        | 7        |
| 21:59      | 126.3       | 7.4        | 0.0           | 0.1      | 0.0          | 0.0      | 0.3             | 13.05             | 6.4          | 25.37               | 0.46        | 1        |
| 22:29      | 131.0       | 7.2        | 0.0           | 0.1      | 0.0          | 0.0      | 0.3             | 13.27             | 6.1          | 25.63               | 0.46        | ÷        |
| 22:59      | 135.6       | 7.1        | 0.0           | 0.1      | 0.0          | 0.0      | 0.3             | 13.27             | 67           | 25.78               | 0.46        | i -      |
| 23:29      | 135.6       | 6.2        | 0.0           | 0.1      | 0.0          | 0.0      | 0.3             | 12.98             | 6.5          | 25.48               | 0.47        | 1        |
| Daily FLV  | 200         | 50         | 50            | 10       |              | 10       |                 | 14.10             |              | /2.11               | 17.40       | 1        |
| August     | 200         | 7.02       | 0.00          | 10       | 0.00         | 10       | 0.00            | 42.40             | 6.00         | 25.50               | 0.40        | ł        |
| Average    | 132.42      | 7.93       | 0.00          | 0.06     | 0.02         | 0.23     | 0.33            | 13.10             | 6.20         | 25.56               | 0.46        | -        |
| Mapu       | 146.3       | 37.1       | 0.1           | 0.1      | 0.1          | 4.2      | 1.6             | 13.42             | 6.7          | 26.44               | 0.48        | 4        |
| Min.       | 106.6       | 4.6        | 0.0           | 0.0      | 0.0          | 0.0      | 0.3             | 12.65             | 5.8          | 24.34               | 0.41        | 1        |
| 30 min ELV | 400         | 150        | 200           | 60       | 20           | 20       | -               |                   |              |                     | -           |          |
| >ELV       | 0           |            | 0             | 0        | 0            | 0        |                 |                   |              |                     |             | Г        |
| Avail %    | 100.0       | 100.0      | 100.0         | 100.0    | 100.0        | 100.0    | 100.0           | 100.0             | 100.0        | 100.0               | 100.0       | T        |
| Invalid    | 100.0       | 100.0      | 100.0         | 100.0    | 100.0        | 100.0    | 100.0           | 100.0             | 100.0        | 100.0               | 100.0       | t        |
| 1117 0114  |             |            |               |          |              |          |                 |                   |              |                     |             |          |

**30** Minute average report

TEAL and Wile up

RED = level above FLV, (only waste data ORANGE and "" = invalid data

Ending ng/Nm3-C Ending mg/Nm3-C Ending 00:09 08:09 58.5 16:09 0.0 Waste Waste 00:19 Waste 08:19 45.7 Waste 16:19 00:29 08:29 15.9 16:29 101.2 00:39 Waste 08:39 Waste 16:39 00-49 08-49 0.6 16:49 00:59 08:59 Watte 0.2 Waste 16-59 01:09 09:09 0.1 17:09 01:19 22.8 Waste 09:19 0.1 Waste 17:19 01:29 09:29 0.1 17:29 Waste Waste 01:39 Waste 09:39 0.0 Waste 17:39 01:49 09:49 0.1 17:49 Waste Waste 01:59 Waste 09:59 0.4 Waste 17:59 02:09 Waste 10:09 0.2 Waste 18:09 02:19 Waste 10:19 0.1 Waste 18:19 07:79 10:29 0.4 Waste 0.1 Waste 18:29 02:39 Waste 10-39 0.1 18:39 02:49 Waste 10:49 0.0 Waste 18:49 02:59 Waste 10-59 0.1 18-59 03:09 Waste 11:09 0.2 Waste 19:09 03:19 Waste 11:19 0.1 19:19 Waste 03:29 100.4 Waste 11:29 0.1 Waste 19:29 03:39 11:39 0.6 19:39 Waste Waste 03:49 1.9 Waste 11:49 0.2 Waste 19:49 03:59 11:59 0.1 19:59 Waste Waste 04-09 0.1 Waste 12:09 0.4 Waste 20:09 04:19 12:19 0.4 Waste 20:19 Waste 04:29 0.0 Watte 12-29 0.2 Waste 20-29 12:39 0.2 20:39 04:39 0.0 Waste Waste 04:49 Waste 12:49 21.5 Waste 20:49 04:59 82.5 Waste 12:59 0.3 Waste 20:59 13:09 05:19 Waste 13:19 0.2 Waste 21:19 05:29 13:29 0.2 Waste 21:29 1.2 Waste 05:39 13:39 0.1 21:39 0.0 Waste Waste 05:49 13:49 21:49 Waste Waste 05:59 0.7 Waste 13:59 0.1 Waste 21:59 06:09 14:09 0.2 22:09 9.4 Waste Waste 06-19 0.2 Waste 14-19 0.1 Waste 77-19 21.0 Waste 06:29 Waste 14:29 22.0 Waste 22:29 0.1 Waste 06:39 14:39 0.1 Waste Waste 22:39 4.3 06:49 Waste 14:49 0.2 Waste 22:49 0.0 Waste 06:59 14:59 17 22.50 07:09 0.1 Waste 15:09 0.1 Waste 23:09 0.3 Waste 07:19 15:19 0.1 23:19 84.5 07:29 Waste 15:29 0.1 Waste 23:29 0.0 07:39 Waste 15:39 0.1 Waste 23:39 07:49 15:49 73-49 Waste 0.1 Waste 0.0 07:59 15:59 23:59 2.4 95th%ile 9.56 59.7 Average Max. 64.8 Daily ELV 50 Min. 0.0 ELV 95th 100 95 th pos Avail % 100.0 Yellow highlight :

Select measuremen

Period

26/10/2019 ->

Daily CEMS report for Report, for 26/10/2019

CO

Borders 65 🔨 Column widths

✓ CO

Period

## Alternative Average/ 95<sup>th</sup> percentile report